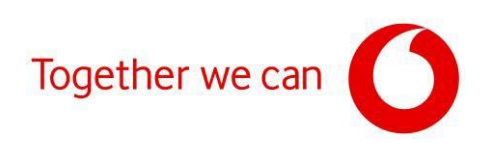

# Aktualizace firmwaru pro moderny Zyxel VMG8623-T50A a VMG8623-T50B

Připojte PC ke svému modemu pomocí síťového kabelu (při připojení přes Wi-Fi může docházet ke ztrátě spojení mezi modemem a PC).

Otevřete webový prohlížeč (Google Chrome, MSEdge apod.).

Do adresního řádku napište IP adresu uvedenou na štítku modemu (<u>https://192.168.1.1</u>).

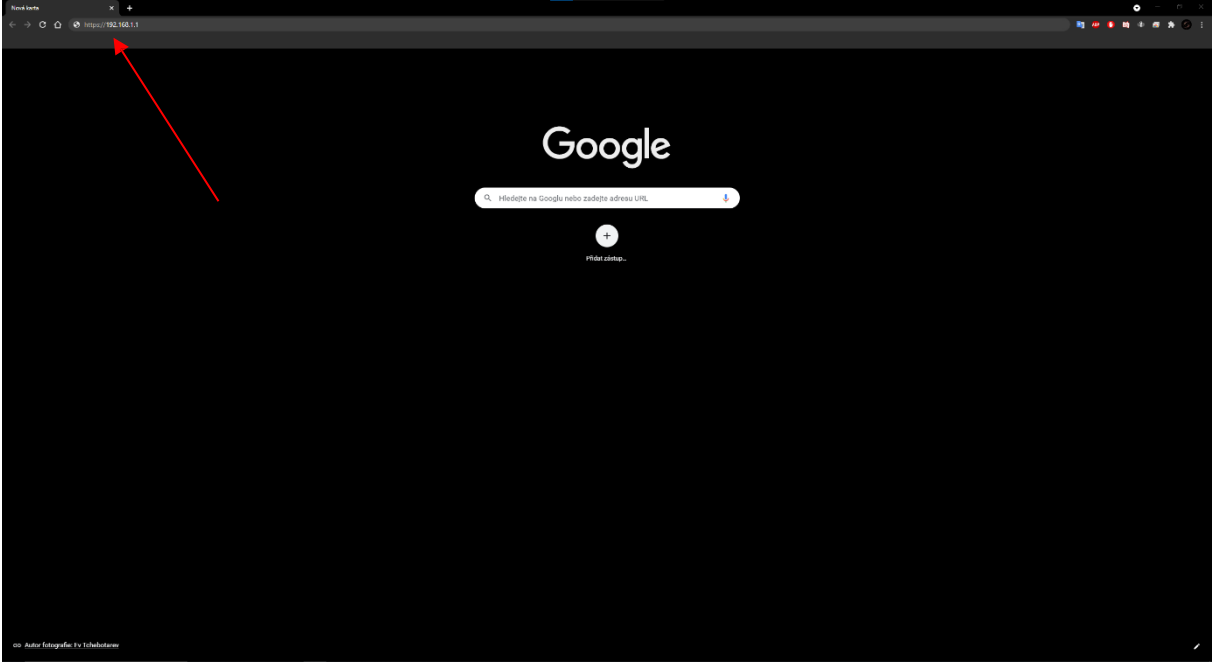

Klikněte na "Rozšířená nastavení".

| 😵 Otyba octowny soulaxeni 🛛 🗙 🕂                                                                                           | <b>o</b> – a ×                                                                                                    |
|----------------------------------------------------------------------------------------------------|----------------------------------------------------------------------------------------------------|
| ← → C △ ▲ Nextbergetone   192.168.1.1                                                                                     | x 🙀 🗭 🖬 🕸 🖉 🖉 🗄                                                                                                    |
| (a) (b) do verse manual         >           (c) (b) do verse manual         >           (c) (c) do verse manual         > | Contract of the respective of contract     Contract of the respective of contract     Contract of the respective of contract of the respective of contract of the respective of the respective of the respect |
|                                                                                                    |                                                                                                    |
|                                                                                                    |                                                                                                    |

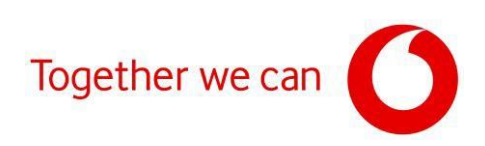

#### Klikněte na "Pokračovat na web 192.168.1.1".

| Chylin orthwy soukeeni X +            |                                                                                                    | 8 - 0 - 4                               |
|---------------------------------------|----------------------------------------------------------------------------------------------------|-----------------------------------------|
| ← → C △ ▲ Nezabezpečeno   192.168.1.1 |                                                                                                    | 2 1 1 1 1 1 1 1 1 1 1 1 1 1 1 1 1 1 1 1 |
|                                       |                                                                                                    |                                         |
|                                       |                                                                                                    |                                         |
|                                       |                                                                                                    |                                         |
|                                       |                                                                                                    |                                         |
|                                       |                                                                                                    |                                         |
|                                       |                                                                                                    |                                         |
|                                       |                                                                                                    |                                         |
|                                       |                                                                                                    |                                         |
|                                       |                                                                                                    |                                         |
|                                       |                                                                                                    |                                         |
|                                       |                                                                                                    |                                         |
|                                       | Vaše připojení není soukromé                                                                                                    |                                         |
|                                       | Distriction methods and activity and a data was and a 102 168 1 1 fearable of and                                                                                                    |                                         |
|                                       | značev nebo informace o clastovich konice/o. Dobli informace                                                                                                    |                                         |
|                                       |                                                                                                    |                                         |
|                                       |                                                                                                    |                                         |
|                                       |                                                                                                    |                                         |
|                                       |                                                                                                    |                                         |
|                                       |                                                                                                    |                                         |
|                                       |                                                                                                    |                                         |
|                                       |                                                                                                    |                                         |
|                                       | Circle and Honora Circle and Annual Annual Ann |                                         |
|                                       |                                                                                                    |                                         |
|                                       |                                                                                                    |                                         |
|                                       | server reconcura protocal, ze parti i unitere 192, 196, 1,1, operativ system o<br>conflate medification e averatives finanzi e officiali da da da da da da da da da da da da da                                                                                                    |                                         |
|                                       |                                                                                                    |                                         |
|                                       |                                                                                                    |                                         |
|                                       | Polications na web 1921681.1 (nepplehing)                                                                                                    |                                         |
|                                       |                                                                                                    |                                         |
|                                       |                                                                                                    |                                         |
|                                       |                                                                                                    |                                         |
|                                       |                                                                                                    |                                         |
|                                       |                                                                                                    |                                         |
|                                       |                                                                                                    |                                         |
|                                       |                                                                                                    |                                         |
|                                       |                                                                                                    |                                         |
|                                       |                                                                                                    |                                         |
|                                       |                                                                                                    |                                         |
|                                       |                                                                                                    |                                         |
|                                       |                                                                                                    |                                         |
|                                       |                                                                                                    |                                         |
|                                       |                                                                                                    |                                         |
|                                       |                                                                                                    |                                         |
|                                       |                                                                                                    |                                         |
|                                       |                                                                                                    |                                         |
|                                       |                                                                                                    |                                         |

Propřihlášení do modemu použijte pro username slovo "admin" a jako heslo hodnotu uvedenou na štítku (Login password) a přihlaste se do rozhraní modemu.

| SWeccare to the Web-Select C × + ← → C △ ▲ Nozabezpečene   192-168.1.1/login |           |   | 9 · · · · · · · · · · · · · · · · · · · |
|------------------------------------------------------------------------------|-----------|---|-----------------------------------------|
| ZYXEL VMG8623-T50A                                                           |           |   | ENG •                                   |
|                                                                              | Login     |   |                                         |
|                                                                              | User Name |   |                                         |
|                                                                              | admin     |   |                                         |
|                                                                              | Password  |   |                                         |
|                                                                              | *******   | ۵ |                                         |
|                                                                              | Login     |   |                                         |
|                                                                              |           |   |                                         |
|                                                                              |           |   |                                         |
|                                                                              |           |   |                                         |
|                                                                              |           |   |                                         |
|                                                                              |           |   |                                         |
|                                                                              |           |   |                                         |
|                                                                              |           |   |                                         |
|                                                                              |           |   |                                         |
|                                                                              |           |   |                                         |
|                                                                              |           |   |                                         |
|                                                                              |           |   |                                         |
|                                                                              |           |   |                                         |
|                                                                              |           |   |                                         |
|                                                                              |           |   |                                         |
|                                                                              |           |   |                                         |
|                                                                              |           |   |                                         |
|                                                                              |           |   |                                         |

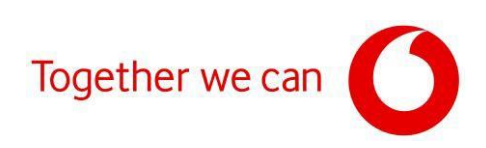

## Zkontrolujte aktuální verzi firmwaru.

| Connectivity     |                        |     | System Info                                                                       |                                                                                                    |     |
|------------------|------------------------|-----|-----------------------------------------------------------------------------------|----------------------------------------------------------------------------------------------------|-----|
| •                |                        |     | Model Nome<br>Filmware Version<br>System Uplime<br>LAN MAC: Address<br>WAN Status | VM/38523-150A<br>V5.50(ABNM.1)b6.D0<br>0 days 0 hours 6 mins 22 secs<br>54:83:3A.QA.85.80<br>Connection down | >   |
| WiFi Settings    |                        |     | Guest WiFi Settings                                                               | 2                                                                                                    |     |
| 2.4G With Nome   | WPI Possword           |     | 2.4G WPI Name                                                                     | WEI Password                                                                                                 |     |
| ZyxeL8581        |                        | 0   | Zyxel 8581 guest1                                                                 |                                                                                                    | 0   |
| Zyxel_8581       | WHIT POSSWOOD          | © > | Zyxel_8581_guest1                                                                 | With Password                                                                                                | © > |
| LAN              |                        |     | Parental Control                                                                  |                                                                                                    |     |
| IP Address 192.  | 68.1.1                 |     |                                                                                   |                                                                                                    |     |
| Subnet Mask 255. | 155.255.0              |     |                                                                                   |                                                                                                    |     |
| DHCP (192        | 00.1.2 - 172.100.1.234 |     |                                                                                   | toheduled                                                                                                    |     |
| Lease lime 1day  | s Ohours Omins         | >   |                                                                                   |                                                                                                    |     |

## Klikněte na 3 vodorovné čáry v pravé horní části webového rozhraní modemu.

| Connectivity             |                             |     | System Info                    |                                      |   |
|--------------------------|-----------------------------|-----|--------------------------------|--------------------------------------|---|
| C                        |                             |     | Model Name<br>Firmware Version | VMG8623-T50A                         |   |
| Ű                        |                             |     | System Uptime                  | 0 days 0 hours 6 mins 22 secs        |   |
|                          |                             | >   | LAN MAC Address<br>WAN Status  | 54:83:3A:0A:85:80<br>Connection down | > |
| WiFi Settings            |                             |     | Guest WIFI Settings            | )                                    |   |
| 2.4G WHT N               | me WEI Possword             |     | 2.4G WHINome                   | WEF Password                         |   |
| Zyxel_858                |                             | 0   | Zyxel 8581_guest1              |                                      | 0 |
| SG WITNO                 | Wiff Password               |     | 5G WIT Name                    | WITI Password                        |   |
| Zyxel 858                | I                           | © > | Zyxel_8581_guest1              |                                      | © |
| LAN                      |                             |     | Parental Control               |                                      |   |
| IP Acidress              | 192 148 1 1                 |     |                                |                                      |   |
| Subnet Mask              | 255.255.255.0               |     |                                | 0                                    |   |
| IP Address Range<br>DHCP | 192.168.1.2 - 192.168.1.254 |     |                                | profile<br>scheduled                 |   |
| Lease lime               | 1 days Ohours Omins         | ×   |                                |                                      |   |

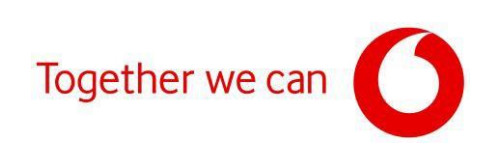

### Klikněte na "Maintenance".

| C .: Welcome to the Web-Based C .: X | +                       |                             |         |                                 |                   | • - a x             |
|--------------------------------------|-------------------------|-----------------------------|---------|---------------------------------|-------------------|---------------------|
| ← → C △ ▲ Nezabezpečeno              | o   192.168.1.1         |                             |         |                                 |                   | 2 💐 🐸 🖣 🕸 🕫 🛲 🖈 🕥 E |
| ZYXEL                                | G8623-T50A              |                             |         |                                 | Connection Status | ×                   |
|                                      |                         |                             |         |                                 | Network Setting   |                     |
|                                      | Connectivity            |                             |         | System Info                     | Security          |                     |
|                                      |                         |                             |         |                                 | VolP              | lineme              |
|                                      |                         | -•-(=)-•-(=                 |         |                                 | System Monitor    | (b)                 |
|                                      |                         |                             |         |                                 | Maintenance       | Restart             |
|                                      |                         |                             | >       |                                 |                   | 0                   |
|                                      |                         |                             | Table 1 |                                 |                   |                     |
|                                      | WiFi Settings           |                             |         | Guest WiFi Settings 🌑           |                   | Logout              |
|                                      | 2 at still home         |                             |         |                                 |                   |                     |
|                                      | <b>2 2 y xe1 85 8</b> 1 |                             |         | Zyxel_8581_guest1               |                   |                     |
|                                      | Zyxel_5551              |                             |         | SG WH Home<br>Zyxel_8581_guest1 |                   |                     |
|                                      |                         |                             |         |                                 |                   |                     |
|                                      |                         |                             |         |                                 |                   |                     |
|                                      | LAN                     |                             |         | Parental Control                |                   |                     |
|                                      |                         | 192.166.1.1                 |         |                                 |                   |                     |
|                                      |                         | 255.255.255.0               |         |                                 |                   |                     |
|                                      |                         | 192.168.1.2 - 192.168.1.254 |         |                                 |                   |                     |
|                                      |                         | 1 days Ohours Omins         |         |                                 |                   |                     |
|                                      |                         |                             |         |                                 |                   |                     |
|                                      |                         |                             |         |                                 |                   |                     |
|                                      |                         |                             |         |                                 |                   |                     |
|                                      |                         |                             |         |                                 |                   |                     |
|                                      |                         |                             |         |                                 |                   |                     |

V menu "Maintenance" vyberte možnost "Firmware Upgrade".

| ) 2/Welcome to the Web-Based Co. X +           |                     |                     | 0                          |
|------------------------------------------------|---------------------|---------------------|----------------------------|
| O O A Nezabezpečeno   192.168.1.1/#maintenance |                     |                     | 2 <b>1 2 5 6 6 7 7 7</b> 0 |
| ZYXEL VMG8623-T60A                             |                     | Connection Status   | ×                          |
|                                                |                     | Network Setting     |                            |
| Connectivity                                   | System Info         | Security            |                            |
|                                                |                     | VolP                |                            |
|                                                |                     | System Monitor      | Theme                      |
|                                                |                     | Maintenance         | Restort                    |
|                                                | WATERstein          | System              |                            |
|                                                |                     | User Account        | Language                   |
|                                                |                     | SNMP                | B                          |
| WIFI Settings                                  | Guest WiFi Settings | E-mail Notification | Lagout                     |
| 2.42 WHI Name WHI Possward                     |                     | Log Sattings        |                            |
| ZyxeL.8581                                     | Zyxel 8581 guest1   | Pirmware Upgrade    |                            |
| 55 SG WITHONS WITPOSWOOD                       |                     | Rebool              |                            |
| 2yxel 8581                                     | Zyxei 8581 guesti   | Diagnostic          |                            |
|                                                |                     |                     |                            |
| LAN                                            | Parental Control    |                     |                            |
|                                                | raema como          |                     |                            |
| P Address 192,168,1.1                          |                     |                     |                            |
| F Addesis Range 192,168,1,2 - 192,168,1,254    |                     |                     |                            |
| (NC2)                                          |                     |                     |                            |
|                                                |                     |                     |                            |
|                                                |                     |                     |                            |
|                                                |                     |                     |                            |
|                                                |                     |                     |                            |
|                                                |                     |                     |                            |
|                                                |                     |                     |                            |

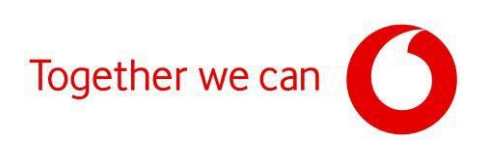

#### Klikněte na "Vybrat soubor".

| F.                                                                                                    | irmware Upgrade                                          |                                      |  |
|----------------------------------------------------------------------------------------------------|----------------------------------------------------------|--------------------------------------|--|
| Firmware Upgrade is where you can updrate the modern with newly released features by upgrading the latest firm |                                                          |                                      |  |
|                                                                                                    | ware. You can download the latest firmware file from the | manufacturer website of this modern. |  |
| Upgrade Firmware                                                                                               |                                                          |                                      |  |
| Restore Default Settings After Himware Upgrade                                                                 |                                                          |                                      |  |
| Current Firmware Version: v6.30(ABNM.1]pb6_D0 Ele Path                                                         | saubar Saubar newbran Upland                             |                                      |  |
| Ilograde WWAN Package                                                                                          |                                                          |                                      |  |
| Current WWAN Package Venion: 1.19                                                                              |                                                          |                                      |  |
| File Path Vyprat                                                                                               | t soubor Soubor nevybrán Upload                          |                                      |  |
|                                                                                                    |                                                          |                                      |  |
|                                                                                                    |                                                          |                                      |  |
|                                                                                                    |                                                          |                                      |  |
|                                                                                                    |                                                          |                                      |  |
|                                                                                                    |                                                          |                                      |  |
|                                                                                                    |                                                          |                                      |  |
|                                                                                                    |                                                          |                                      |  |
|                                                                                                    |                                                          |                                      |  |
|                                                                                                    |                                                          |                                      |  |
|                                                                                                    |                                                          |                                      |  |
|                                                                                                    |                                                          |                                      |  |
|                                                                                                    |                                                          |                                      |  |
|                                                                                                    |                                                          |                                      |  |
|                                                                                                    |                                                          |                                      |  |
|                                                                                                    |                                                          |                                      |  |
|                                                                                                    |                                                          |                                      |  |

Vyhledejte stažený soubor s firmwarem ve vašem počítači, klikněte na "**Otevřit**" a po otevření daného souboru na tlačítko "**Upload**". Pro prevenci případných potíží před instalací zaškrtněte políčko "**Restore Default Settings After Firmware Upgrade**" (po instalaci dojde k obnovení továrního nastavení modemu).

| EL VMG8623-T50A                                    |                                                                                                    |  |
|----------------------------------------------------|----------------------------------------------------------------------------------------------------|--|
|                                                    | Firmware Upgrade                                                                                                    |  |
| Firmware Upgrade is where you can update the moder | with newly released features by upgrading the latest firmware. You can download the latest firmware file from the manufacturer website of this modern.                                                                                                    |  |
| Upgrade Firmware                                   |                                                                                                    |  |
| Restore Default Settings After Firmware Upgrade    |                                                                                                    |  |
| Current Himware Venton: V5.30(ABNM.1]06_00         | Valiment av inner Savihar nav Janan                                                                                                    |  |
| neron                                              | Abbo Roncoul Science university abbogs                                                                                                    |  |
| Upgrade WWAN Package                               |                                                                                                    |  |
| File Path                                          | Vytral va bar Sector newbrin Unload                                                                                                    |  |
|                                                    | A Addata May My Market Y 2000 7200     O     O |  |

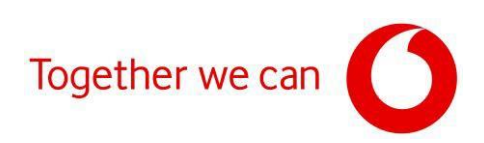

Pokliknutí na tlačítko "**Upload**" bude zahájena instalace aktualizace firmwaru.

| Welcome to the Web-Based | de x +                                                                                        |                                                                                                    |                                             | • - • *              |
|--------------------------|-----------------------------------------------------------------------------------------------|----------------------------------------------------------------------------------------------------|---------------------------------------------|----------------------|
| ← → C △ ▲ Nez            | abezpečeno   192.168.1.1/FirmwareUpgrado                                                      |                                                                                                    |                                             | x) 💐 🖷 🚺 🖬 🕈 🛲 🖌 🕗 z |
| ZYXEL                    | VMG8623-T50A                                                                                  |                                                                                                    |                                             | E                    |
|                          |                                                                                               | Firmware Upgrade                                                                                     |                                             |                      |
|                          |                                                                                               | el fontunes teo controllers tha intest ferrolania. You can coversion the intest ferrolana References | n the manufacturer webville of this modern. |                      |
|                          | Upprode Rimware                                                                               |                                                                                                    |                                             |                      |
|                          | Kestore Detault Settings After Himware Upgrade<br>Current Firmware Venion: v5.32(ABMA tips 00 |                                                                                                    |                                             |                      |
|                          | File Path                                                                                     | Vybrot soubor V550A6P201127,bin Upload                                                               |                                             |                      |
|                          | Upgrade WWAN Package                                                                          |                                                                                                    |                                             |                      |
|                          | File Path.                                                                                    | Vybrot soubor Soubor nevybrón Uplood                                                                 |                                             |                      |
|                          |                                                                                               |                                                                                                    |                                             |                      |
|                          |                                                                                               | •                                                                                                    |                                             |                      |
|                          |                                                                                               |                                                                                                    |                                             |                      |
|                          |                                                                                               |                                                                                                    |                                             |                      |
|                          |                                                                                               |                                                                                                    |                                             |                      |
|                          |                                                                                               |                                                                                                    |                                             |                      |
|                          |                                                                                               |                                                                                                    |                                             |                      |
|                          |                                                                                               |                                                                                                    |                                             |                      |
|                          |                                                                                               |                                                                                                    |                                             |                      |
|                          |                                                                                               |                                                                                                    |                                             |                      |
|                          |                                                                                               |                                                                                                    |                                             |                      |
|                          |                                                                                               |                                                                                                    |                                             |                      |

Po dokončení instalace se opět zobrazí přihlašovací stránka administračního rozhraní.

| O Welcome to the Web-Based Co. X +          |            |   | • • • •                |
|---------------------------------------------|------------|---|------------------------|
| ← → C Δ A Nezabezpetone   192.108.1.1/legin |            |   | x 11 💀 🚺 🖬 4 # # 🕸 📀 1 |
| ZYXEL VMG8623-T50A                          |            |   | ENG                    |
|                                             |            |   |                        |
|                                             | Login      |   |                        |
|                                             | Login      |   |                        |
|                                             | Hoar Nirma |   |                        |
|                                             | admin      |   |                        |
|                                             |            |   |                        |
|                                             | *******    | 0 |                        |
|                                             |            |   |                        |
|                                             | Login      |   |                        |
|                                             |            |   |                        |
|                                             |            |   |                        |
|                                             |            |   |                        |
|                                             |            |   |                        |
|                                             |            |   |                        |
|                                             |            |   |                        |
|                                             |            |   |                        |
|                                             |            |   |                        |
|                                             |            |   |                        |
|                                             |            |   |                        |
|                                             |            |   |                        |
|                                             |            |   |                        |
|                                             |            |   |                        |
|                                             |            |   |                        |
|                                             |            |   |                        |
|                                             |            |   |                        |
|                                             |            |   |                        |
|                                             |            |   |                        |

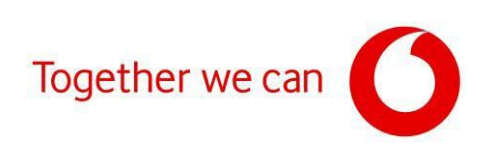

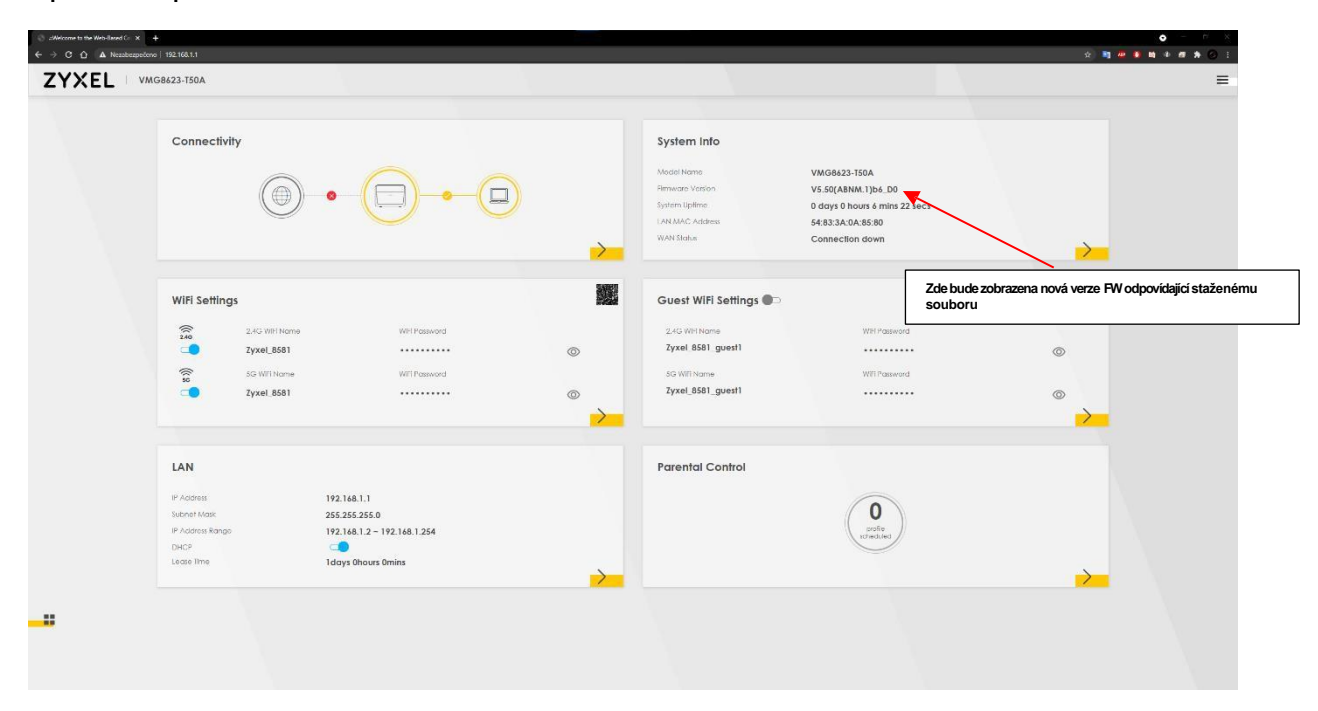

Opětovně se přihlaste do rozhraní modemu a ověřte verzi firmwaru.